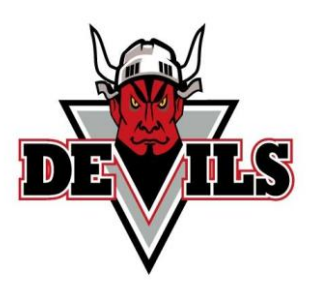

## **Riverview Ringette Association Online Registration Instructions**

This guide is intended to provide registrants with instructions on how to register for the upcoming season using our new online registration system provided by RAMP. All players, team staff, and officials looking to register with the Riverview Ringette Association will use this system.

- 1. Click on the register online link under the registration tab at riverviewringette.ca which will take you to our online registration portal.
- 2. Create a RAMP account. If this is your first-time using RAMP, click on the "Don't have an account? Create one here" button. You'll be asked to provide an email address, a password and select which language you prefer.

|       | RAMP<br>registration                                                            |
|-------|---------------------------------------------------------------------------------|
|       | Riverview Ringette Association                                                  |
|       | Login                                                                           |
|       | Change Language 🗸                                                               |
|       | Email                                                                           |
| l i i | Password                                                                        |
|       | Login                                                                           |
|       | Don't have an account? Create one Here.<br>Forgot your password? Reset it Here. |
|       | RAMP InterActive   Terms of Use   Privacy Policy   Refund Policy                |

3. Login to your RAMP account and select the correct registration option for your primary role (participant athlete, coach, official, or executive)

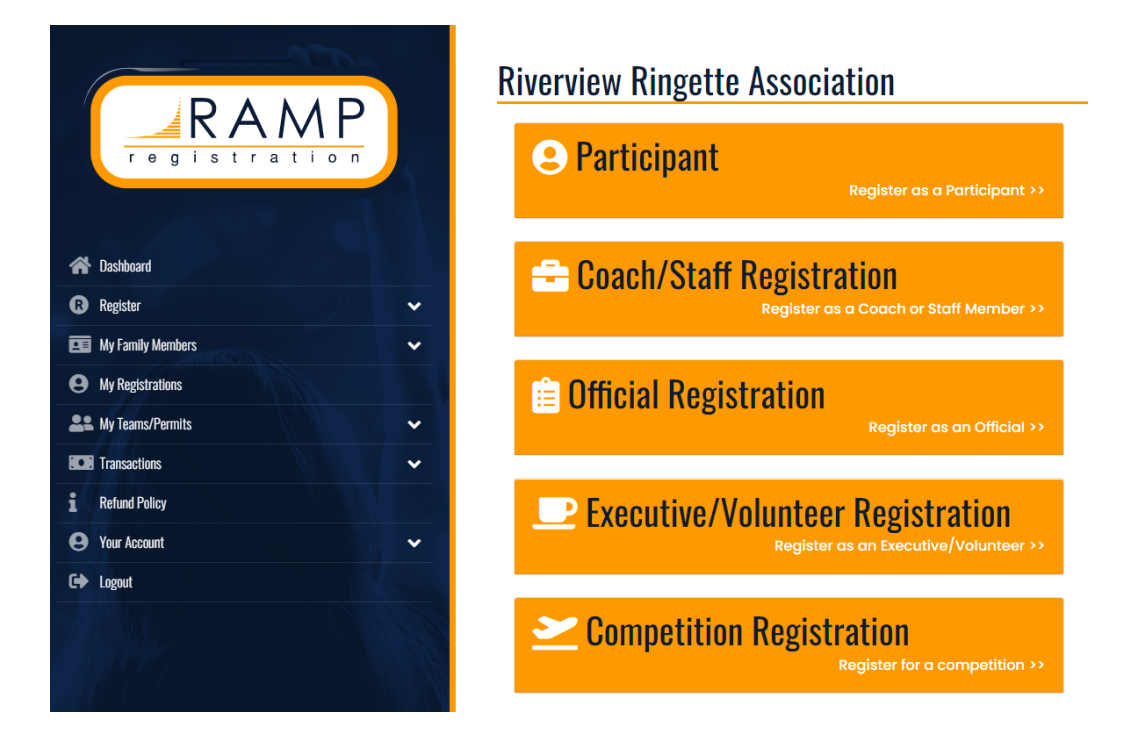

- 4. Select the appropriate options for the "Choose a Season", "Choose a Family Member to Register" and "Choose a Division" sections on the registration page.
- 5. Under "Choose a season" please select the 2022-2023 season, this may already be selected by default.
- 6. Under "Choose a Family Member to Register" select the family member who is registering <u>OR</u> select the "add a new family member" option.

RAMP can link the accounts of all family members who register in ringette activities (athletes, coaches, volunteers, etc.). Adding family members can also be completed later in the registration process at the emergency contacts section. There is a button in the registration menu called "My Family Member" which list all accounts registered within your family.

7. Under "Choose a division" select the appropriate registrant category based on the birth year of the athlete you are registering or desired age group for coaches/team staff. For Parents registering their child/children for Learn to Play or Under 8 (U8), please select Intro to Ringette and then the appropriate category.

If you are an official, please select your officiating level instead of division.

## **Riverview Ringette Association**

| Choose a Season                  |   |
|----------------------------------|---|
| 2022-2023                        | ~ |
| Choose Family Member to Register |   |
| Choose                           | ~ |
| Choose a Division                |   |
| Choose                           | ~ |
|                                  |   |
| Continue                         |   |
|                                  |   |

English

- 8. Read, answer, review, and sign any consent forms/waivers required by Riverview Ringette Association or Ringette NB/Ringette Canada.
- 9. Answer any additional questions required.
- 10. Review the summary of your registration to ensure that all the information is accurate prior to completing your registration.